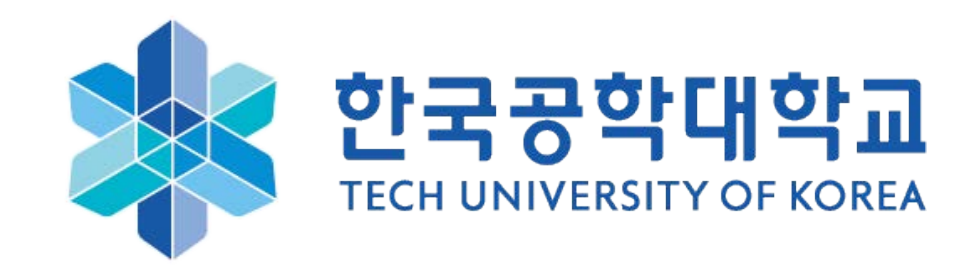

## 한국공학대학교 MS OFFICE 365 가입 신청 방법

1. <u>www.office.com/getOffice365</u>에 방문하여 학교 이메일 주소(예시:ID@tukorea.ac.kr)를 입력하고 시작하기 버튼을 클릭합니다.

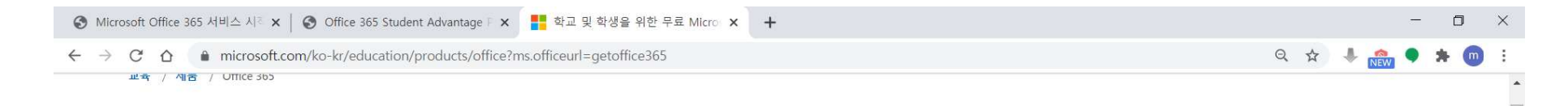

### Office 365 Education

무료로 Office 365 시 작하기

대상 교육 기관의 학생들과 교사들은 Word, Excel, PowerPoint, OneNote와 더불어 이제 Microsoft Teams와 추가 교실 도구들도 제공하는 Office 365 Education에 무 료로 등록할 수 있습니다. 유효한 학교 이메일 주소를 이용해 지금 시작하세요.

학교 이메일 주소를 입력하세요. 시작하기

자격이 없나요? 더 많은 옵션 보기 >

학교를 위한 구매 방법에 대해 자세히 알아보기 >

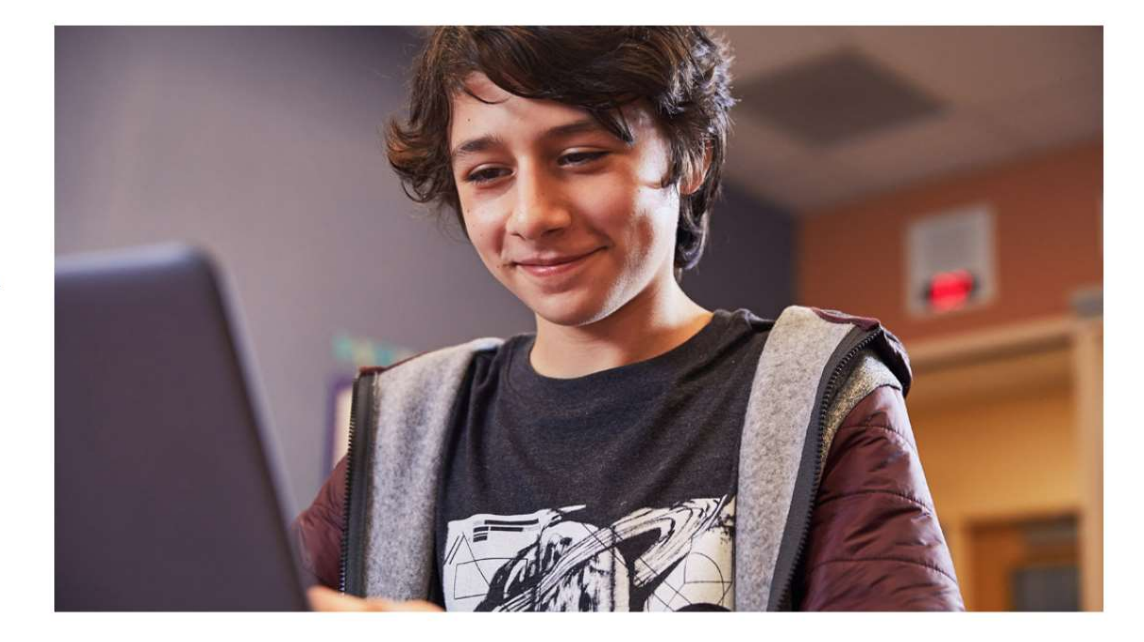

#### 2. '학생입니다.' 혹은 '교사입니다.'를 클릭합니다.

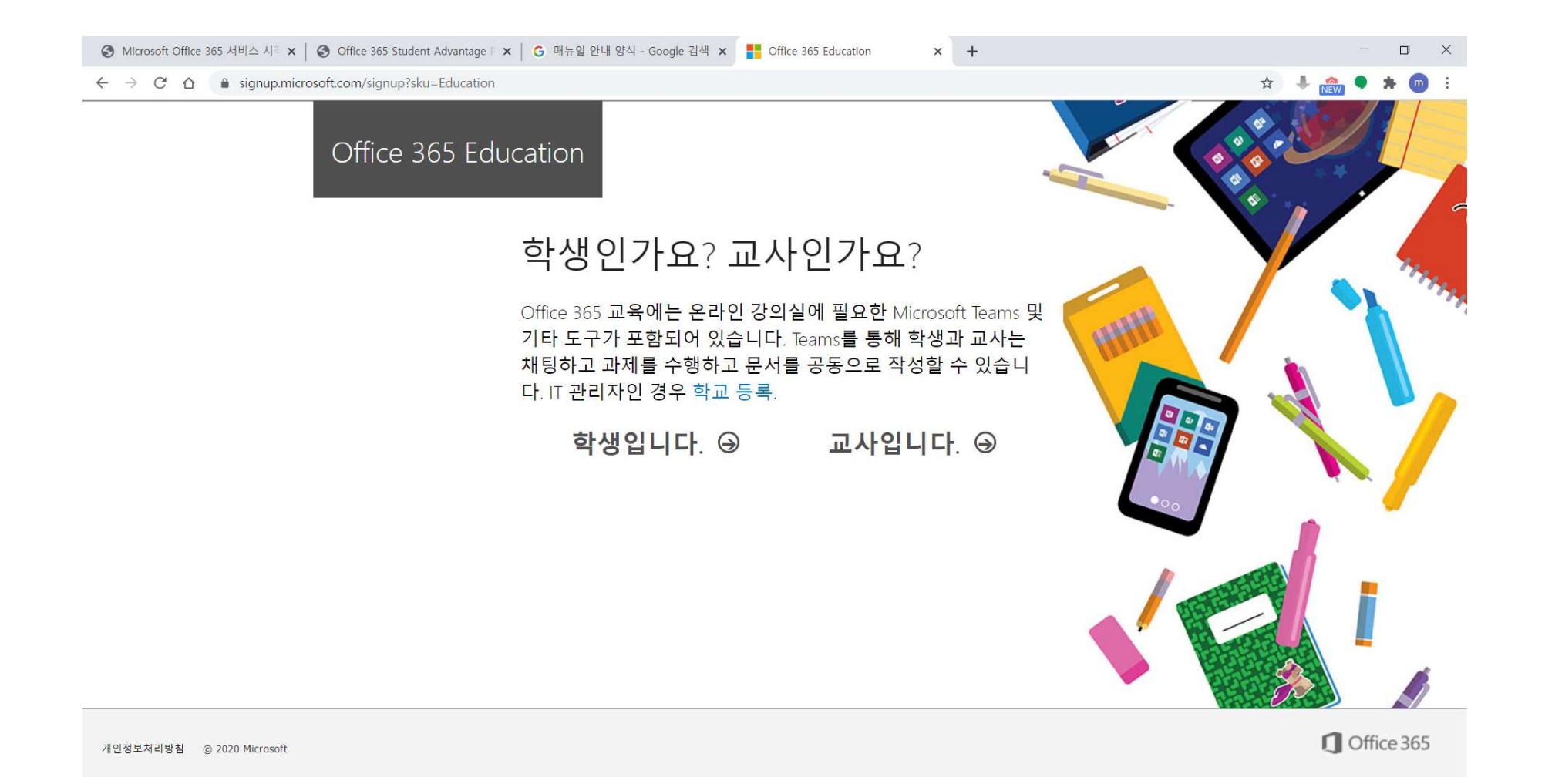

3. 성, 이름, 설정할 비밀번호 및 14세 이상 인증을 위한 생년월일을 입력합니다.

확인 코드는 본인의 이메일에서 확인할 수 있습니다.

비밀번호 설정 시 <u>영문자, 숫자, 특수문자를 조합하여 8자 이상으로 입력</u>하여야 정상적인 등록이 가능합니다. 이 때, Office365의 ID는 본인 이메일 주소와 동일합니다.

| S Microsoft Office 365 서비스 시ੋ 🗙 │ S Office 365 Student Advantage 🗉 🗙 │                                                         | G 매뉴얼 안내 양식 - Google 검색 🗙 🚦 Office 365 Education 🛛 🗙 🕇                                                                                                    | - 0 ×                     |
|----------------------------------------------------------------------------------------------------|----------------------------------------------------------------------------------------------------|---------------------------|
| ← → C 🏠 🕯 signup.microsoft.com/signup?skug=Education&StepsData.Email=asdf%40kpu.ac.kr&sku=e82ae690-a2d5-4d76-8d30-7c6e01e6022e |                                                                                                    | z) 🦊 🌨 🗣 💼 E              |
|                                                                                                    | 계정생성                                                                                                    | .92                       |
|                                                                                                    | 성     이름                                                                                                    |                           |
|                                                                                                    | 암호 만들기                                                                                                    | Contraction of the second |
|                                                                                                    | 암호 확인 내 비 비 비 비 비 비 비 비 비 비 비 비 비 비 비 비 비 비                                                                                                    |                           |
|                                                                                                    | asdf@kpu.ac.kr(으)로 확인 코드를 보냈습니다. 코드를 입력하여 등록을 완료하세<br>요.                                                                                                    |                           |
|                                                                                                    | 확인 코드 등록 코드 다시 보내기                                                                                                    |                           |
|                                                                                                    |                                                                                                    |                           |
|                                                                                                    | │ Microsoft에서 Microsoft의 비즈니스용 제품과 서비스에 대한 프로모션 및 제안을 보낼 수 있습니<br>다.                                                                                                    |                           |
|                                                                                                    | □ 제품 및 서비스에 대한 관련 정보를 수신할 수 있도록 Microsoft가 특정 파트너와 내 정보를 공유하<br>기를 바랍니다. 자세히 알아보거나 수신을 거부하려면 언제든지 개인정보처리방침을 참조하세요.                                                                                                    |                           |
|                                                                                                    | 시작을(를) 선택하면 사용 약관 및 Microsoft 개인정보처리방침에 동의하는 것이며 귀하의 이메일 주<br>소가 조직과 연결되고 개인 용도 또는 상용 이메일 주소가 아님을 확인하는 것입니다. 또한 조직의 관<br>리자가 귀하의 계정과 데이터를 제어할 수 있으며 귀하의 이름, 이메일 주소 및 평가판 조직 이름이<br>조직의 다른 사용자에게 표시될 수 있다는 사실도 이해하는 것입니다. 자세한 정보 |                           |
|                                                                                                    | 시작 ④                                                                                                    |                           |
|                                                                                                    |                                                                                                    |                           |

# 4. 모든 등록이 완료되고 나면, 아래와 같은 화면을 만날 수 있습니다. Office설치에서 Office365앱을 누르면 하단에 발생하는 팝업에서 설치를 시작합니다.

🔇 Microsoft Office 365 서비스 시킬 🗙 │ 🚱 Office 365 Student Advantage 🗉 🗙 🚺 Microsoft Office Home - 0 × 🗙 📥 파일 - OneDrive × +  $\leftarrow \rightarrow C \triangle$  in office.com/?auth=2 🕀 🏠 🦊 NIEW Office 365 ▶ 검색 Ω 503 ✔ Word, Excel 및 Powerpoint에 빠르게 액세스할 수 있도록 바탕 화면에 Office.com에 대 한 바로 가기를 추가합니다. 바로 가기 추가 × 안녕하세요. Office 설치 丶 Office 설치 Office 365 앱 Outlook, OneDrive for Business, Word, Excel, + N S т PowerPoint 등을 포함합니다. 새로시작 OneDrive Word Excel PowerPoint OneNote SharePoint Tea 다른 설치 옵션  $\rightarrow$ 다른 언어를 선택하거나 구독으로 사용 가능한 다른 앱을 설치합니다. 최근 고정됨 나와공유됨 탐색 ⊼ 언론드 및 역기 - 20 최근 온라인 Office 문서 없음 다른 사용자와 공유하고 공동 작업합니다. 시작하려면 새 문서를 만들거나 여기에 끌어서 업로드하고 여세요. ↑ 업로드 및 열기... 새로 만들기 피드백 OfficeSetup.exe 모두 표시 🗙

#### 5. 계정 생성이 된 이후 Office 365를 이용하시고 싶은 경우, <u>https://login.microsoftonline.com/</u>에 방문하여 신청된 ID(학교 메일주소)와 초기설정에서 입력하신 비밀번호를 입력 후 로그인 합니다.

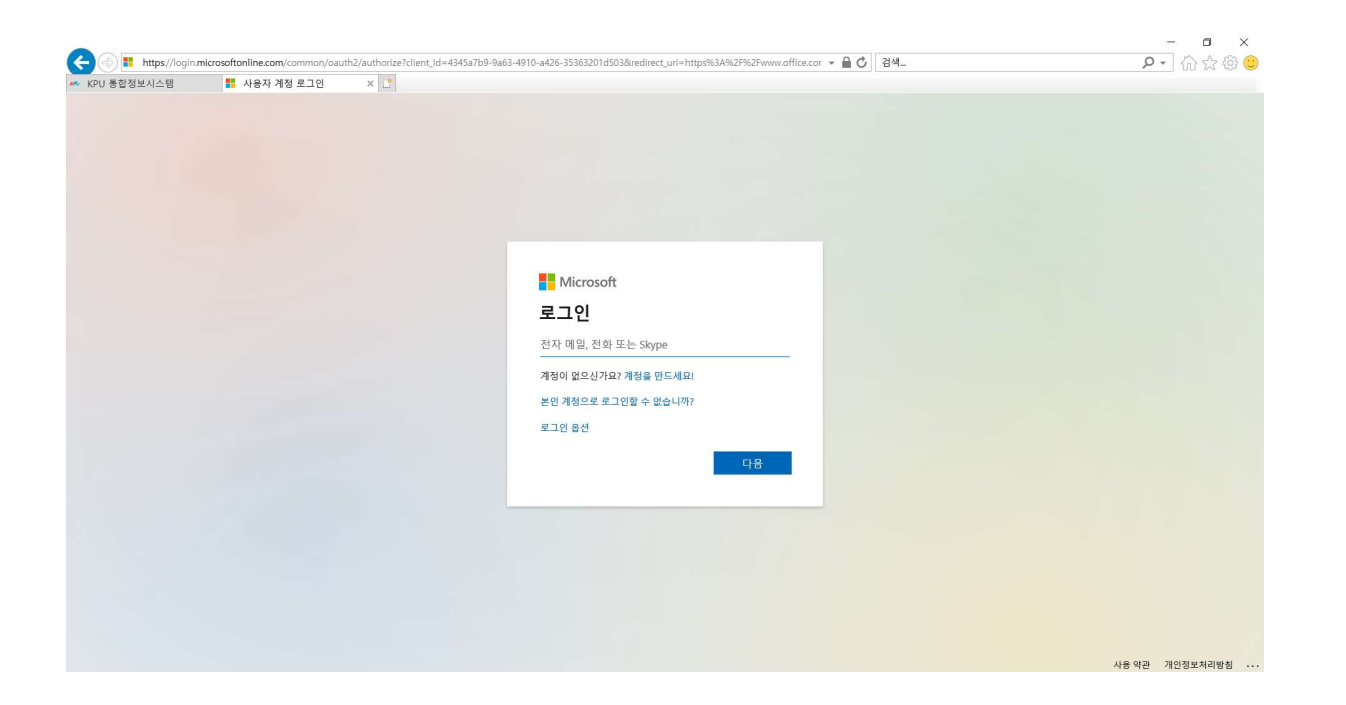

6. 계정 신청 후 모바일에서 Office를 이용하고자 하시는 경우, 안드로이드에서는 Play스토어에서 Office Mobile 및 OneDrive를, iPhone/iPad에서는 Microsoft Word, Excel, PowerPoint, OneDrive를 다운로드 받아 사용하실 수 있습니다.